# SEMP Survey User Guide & Training Documentation

- Before You Start the Survey
- Training Goals
- Logging In
- <u>Training Agenda</u>
- <u>Using The SEMP Survey</u>
- How to Complete the Survey Online

## Before You Start the Survey

Understand the goals of the survey:

- Find out which of your participants are working, so we an begin to monitor their SEMP dollars accordingly
- Get required data ISS must submit to state monthly
- Get documentation about participant's job so we can meet state requirements

Gather info about the jobs your participants held in the month of October, 2016. You'll want to have the following ready:

- Name of employer
- Hire data (exact or approximate, if exact not known)
- Hourly wage
- Average weekly hours worked
- Termination date, if applicable, even if in a previous month
- Termination reason, if applicable, even if in a previous month
- Documentation proving employment that shows the wage
  - Paystub, proof of employment, of letter from the Dept. Of Labor

# **Training Goals**

Once you complete this training, you'll understand:

- The goals of the SEMP Survey
- How to log into the software
- How to successfully complete the survey on a monthly basis

#### Attendees

- Mary Abbatiello ISS
- Kim Warga ISS
- SEMP Reporters Various
- Maida Sussman FullCity

# Logging In

- 1. You'll receive an email with a link to the survey
- 2. Must be connected to the internet
- 3. For your first survey, please use a Desktop computer
- 4. Browser versions: Desktop:
  - 1. Internet Explorer
  - 2. Chrome
  - 3. Safari
- 5. Browser versions: Mobile **\*while possible to do on a mobile device, it is** <u>strongly encouraged</u> that the initial survey be done from a Desktop computer\*
  - 1. Safari (iPhone)
  - 2. Chrome (Android)
- 6. Use your Participant Portal web username and password
  - 1. This will be in the email you receive
  - 2. Your password will be visible as you type it.

# Training Agenda

### **Understand the Survey Goals**

ISS is required by the state of New York to:

- Submit SEMP data to OPWDD every month
- Track SEMP dollars to prevent overspending
- Prove employment meets program requirements
   Minimum wage, integrated setting
- Document outcomes of job coaching and job development

#### Your role: SEMP Reporter

Job Developers and Job Coaches are now considered SEMP Reporters.

For your participants with SEMP, you are required to:

- Demonstrate that your participants are working toward getting a job
   If not, their plans need adjusting.
- Once employed, prove the job meets the program requirements
- Track dates of hire and termination

## Using The SEMP Survey

#### 1. Log in

- 2. Choose a participant
  - Note you can navigate between participants at this level
- 3. Choose a month
  - For the first survey, choose Oct 2016.
- 4. Answer the survey questions, using the "Next" buttons as they appear to progress through the survey.
  - Did the participant have a job in Oct 2016? yes/no
    - 1. Choose No to record a termination in the month of Oct 2016
    - 2. Choose No to record the case where the person didn't work but received job development services
    - 3. Choose Yes if the person worked in Oct 2016:
      - Enter data about any job(s) the participant has
    - 4. Did the participant terminate a job in Oct 2016? yes/no
      - If "Yes", fill out the Job data (place employed, etc.) and provide a termination date (\*even if it is before Oct 2016)
    - 5. Does the participant want a job?
      - Choose Yes to indicate you're still developing/coaching
      - Choose No (\*and alert their Support Broker so they may remove from their budget)
      - Upload documentation of participant's employed status
- 5. The "Next" buttons will light up based on the answers to the questions
  - After you enter Job info, and click the Next button, your job entries are checked for completeness

### Special considerations if using a phone

- If at all possible, for your first survey, try not to use a phone.
- Smaller screens will be easier to use and understand once you're familiar with the data

### How to Complete the Survey Online

### **Before You Begin**

- 1. Gather information and documentation
  - Name of employer
  - Hire data (exact or approximate, if exact not known)
  - Hourly wage
  - Average weekly hours worked
  - Termination date, if applicable, even if in a previous month
  - Termination reason, if applicable, even if in a previous month
  - Documentation proving employment that shows the wage
    - Paystub, proof of employment, of letter from the Dept. of Labor

#### Logging in

- 1. If possible use a desktop computer, not a mobile device
  - Internet Explorer, Chrome or Safari browsers supported
- 2. Use the secure link that was emailed to you:
  - Check your Spam folder
- 3. Use your "portal" username and password
  - If you've forgotten your password, reset it on the portal, then use the survey
- 4. Click the blue "Login" button to login:.

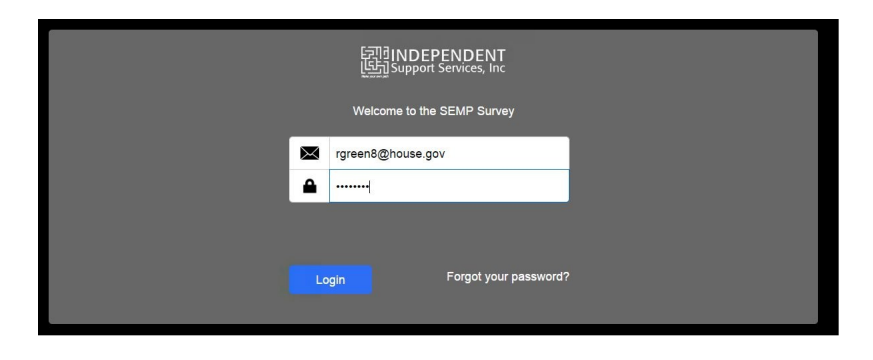

### **Completing the Survey**

- 1. Choose a participant from the list:
  - If your participant list is incorrect, please let Kim or Mary know.

| Welcome to t | he SEMP Survey, Randy Green TEST                 |
|--------------|--------------------------------------------------|
| Choos        | e a Participant                                  |
| >            | Barbara Martin TEST<br>your role: SEMP Reporter  |
| >            | Cynthia Gibson TEST<br>your role: SEMP Reporter  |
| >            | Juan Cunningham TEST<br>your role: SEMP Reporter |
| >            | Robert Snyder TEST<br>your role: SEMP Reporter   |
| >            | Linda Burns TEST<br>your role: SEMP Reporter     |
| >            | Joyce Lane TEST<br>your role: SEMP Reporter      |
| >            | Fred Bennett TEST<br>your role: SEMP Reporter    |
| >            | Michael Cork TEST<br>your role: SEMP Reporter    |
| Ċ.           | [亞]]INDEPENDENT<br>[短]] Support Services, Inc    |

- 2. Choose a month
  - Click the pencil icon to complete that survey
  - Complete November 2016 first
  - Surveys for a given month are due by the 10th the following month.

| Juan Cunningham TEST                                                                                                    |                      | <u>Interview</u> | <b>C S</b>      |    |          |  |
|----------------------------------------------------------------------------------------------------|----------------------|------------------|-----------------|----|----------|--|
| Period     Status       December 2016     Incomplete       November 2016     Incomplete       October 2016     Incomplete       September 2016     Incomplete       July 2016     Incomplete       July 2016     Incomplete | Juan Cunningham TEST |                  |                 |    |          |  |
| December 2016 incomplete /  November 2016 incomplete /  October 2016 incomplete /  September 2016 incomplete /  August 2016 incomplete /  July 2016 incomplete /                                                            |                      | Period           | Status          |    |          |  |
| November 2016     Incomplete       October 2016     Incomplete       September 2016     Incomplete       August 2016     Incomplete       July 2016     Incomplete                                                          |                      | December 2016    | Incomplete      | 1  | <u>^</u> |  |
| October 2016     Incomplete       September 2016     Incomplete       August 2016     Incomplete       July 2016     Incomplete                                                                                             |                      | November 2016    | Incomplete      | 1  |          |  |
| September 2016 Incomplete /<br>August 2016 Incomplete /<br>July 2016 Incomplete /                                                                                                    |                      | October 2016     | Incomplete      | 1  |          |  |
| August 2016 Incomplete                                                                                                    |                      | September 2016   | Incomplete      | 1  |          |  |
| July 2016 Incomplete                                                                                                    |                      | August 2016      | Incomplete      | 1  |          |  |
| June 2016 Incomplete                                                                                                    |                      | July 2016        | Incomplete      | 1  |          |  |
|                                                                                                    |                      | June 2016        | Incomplete      | 1  |          |  |
|                                                                                                    |                      |                  |                 |    |          |  |
|                                                                                                    |                      |                  |                 |    |          |  |
|                                                                                                    |                      | ETIN             | DEPENDEN        | л  |          |  |
| 5刊引NDEPENDENT                                                                                                    |                      |                  | oport Services, | nc |          |  |
| 문제]NDEPENDENT<br>[당] Support Services, Inc                                                                                                    |                      |                  |                 |    |          |  |

3. Answer the survey questions, using the "Next" buttons as they appear to progress throughout the survey:

|            | 16                                                                                           |                                                          |  |
|------------|----------------------------------------------------------------------------------------------|----------------------------------------------------------|--|
|            | Did this participant have a job?   Yes  No Choose the level of employment: Worked this month | ×                                                        |  |
| 10 E Date? | Dise         Pace of Englishment           10.4ug 2016         Lovers                        | Hoony Yongo angletich Koold Wilkie Employment Sering D * |  |
|            |                                                                                              |                                                          |  |

- Did the participant have a job in Nov 2016? yes/no
  - 1. Choose No to record a termination in the month of Nov 2016
  - 2. Choose No to record the case where the person didn't work but received job development services
  - 3. Choose Yes if the person worked in Nov 2016:
    - Enter data about any job(s) the participant has

| uning Novembe                 | r 2016               |                        |                         |             |                        |                            |                      |   |   |
|-------------------------------|----------------------|------------------------|-------------------------|-------------|------------------------|----------------------------|----------------------|---|---|
|                               | Did th               | nis participant have a | i job? 💿 Yes 🔘 No       |             |                        |                            |                      |   |   |
|                               | Choose               | the level of employ    | ment: Worked this month |             | ~                      |                            |                      |   |   |
|                               |                      |                        |                         |             |                        |                            |                      |   |   |
|                               | hom TEST             | lob History            |                         |             |                        |                            |                      |   |   |
| uan cunning                   |                      | JOD HISLOLY            |                         |             |                        |                            |                      |   |   |
| Do you know the<br>Hire Date? | Approx. Hire<br>Date | Exact Hire Date        | Place of Employment     | Hourly Wage | Is setting integrated? | Avg Weekly<br>Hours Worked | Employment Setting ① |   | + |
| Yes                           |                      | 10 Aug 2016            | Lowe's                  | \$10.75     | Yes                    | 18                         | Individual Placement | * |   |
|                               |                      |                        |                         |             |                        |                            |                      |   |   |
|                               |                      |                        |                         |             |                        |                            |                      |   |   |

- The "Next" buttons will light up based on the answers to the questions
- After you enter Job info and click the Next button, your job entries are checked for completeness
- 4. Did the participant terminate a job in Nov 2016? yes/no
  - If "Yes", fill out the Job data (place employed, etc.) and provide a termination date (\*even if it is before Nov 2016)
- 5. Does the participant want a job?
  - Choose Yes to indicate you're still developing/coaching
  - Choose No (\*and alert their Support Broker so they may remove from their budget)
- 4. Upload documentation of participant's employed status:
  - For each job upload at least 1 piece of documentation:

| Choos | e a Document Type          | be sure to upload a document that lists the wage |
|-------|----------------------------|--------------------------------------------------|
| >     | SEMP Paystub               |                                                  |
| >     | SEMP Proof of Employment   |                                                  |
| >     | SEMP Dept. of Labor Letter |                                                  |
|       |                            | Cancel                                           |

• Click the box to choose document from your computer to upload:

| Juan Cu                            | nningham TES                                                                            | Т                                                            |                             |                                             |              |
|------------------------------------|-----------------------------------------------------------------------------------------|--------------------------------------------------------------|-----------------------------|---------------------------------------------|--------------|
| (i) For eac<br>Cunning<br>Click on | h job worked in November 20<br>Jham TEST's employment at<br>a red upload icon to begin. | IIG, upload any supporting docume<br>that job, and the wage. | entation that shows proof o | of Juan                                     |              |
| Hire Date/Approx Hire D            | ate Place of Employment                                                                 |                                                              |                             | Show A                                      | II Documents |
| 8/10/2016                          | Lowe's                                                                                  | <b>土</b> (1)                                                 |                             | place of employment                         |              |
|                                    |                                                                                         |                                                              |                             | Lowe's                                      |              |
|                                    |                                                                                         |                                                              |                             | effective date or paystub date              |              |
|                                    |                                                                                         |                                                              |                             | 8/10/2016                                   |              |
|                                    |                                                                                         |                                                              |                             |                                             |              |
|                                    |                                                                                         |                                                              |                             | document type                               |              |
|                                    |                                                                                         |                                                              |                             | document type<br>SEMP Dept. of Labor Letter |              |
|                                    |                                                                                         |                                                              |                             | document type<br>SEMP Dept. of Labor Letter | m            |

• You don't need to upload a paystub every month; you only need to upload one paystub

to prove the employment

- You need to upload a new paystub whenever the rate of pay changes, for instance, when the minimum wage changed on Jan 1, 2017.
- Browse to the file you want to upload. You may upload a picture or a PDF

| Open                              |                           | ×        |                                                  |                   |                  |
|-----------------------------------|---------------------------|----------|--------------------------------------------------|-------------------|------------------|
| × File 🕨 FileMaker Pro 🕨 🗸 🖉      | earch FileMaker Pro 15 Ad | Iva P    | w supporting documentation that shows proof of 1 | luan              |                  |
| older                             | )III •                    |          | the wage.                                        | aan               |                  |
| Name                              | Date modified             | Type ^   |                                                  |                   |                  |
| sv sv                             | 10/4/2016 6:37 PM         | File fol |                                                  |                   |                  |
| 3 Themes                          | 6/29/2016 4:53 PM         | File fol |                                                  |                   |                  |
| 3 XTPTrans                        | 6/29/2016 4:53 PM         | File fol |                                                  |                   | Snow All Documer |
| 🎍 zh-Hans                         | 10/4/2016 6:37 PM         | File fol | Insert                                           |                   |                  |
| chartdir51.dll                    | 4/7/2016 5:54 PM          | Applic   | -                                                | place of employ   | nent             |
| ClientUl.dll                      | 8/20/2016 2:26 PM         | Applic   |                                                  | Lowe's            |                  |
| DBEngine.dll                      | 8/20/2016 2:26 PM         | Applic   | Choose File FMP Acknowlements.pdr Upload         | offective date or | navetub dato     |
| FileMaker Pro Advanced            | 8/20/2016 2:26 PM         | Applic   |                                                  | enecuve date or   | paysiub date     |
| FileMaker Pro Advanced.exe.config | 2/19/2013 3:23 PM         | CONF     | Cancel                                           | 8/10/2016         |                  |
| S FMEngine.dll                    | 8/20/2016 2:27 PM         | Applic   | Cancer                                           | document type     |                  |
| FMP Acknowledgements              | 2/22/2016 1:10 PM         | Adobe    |                                                  | SEMP Dept. of L   | abor Letter      |
| 🔁 FMP Read Me (English)           | 10/20/2015 12:10          | Adobe    |                                                  |                   |                  |
| T FMPA License (English)          | 12/17/2015 7:51 AM        | Adobe    |                                                  | Q                 | 67               |
| S FMWrapper.dll                   | 8/20/2016 2:27 PM         | Applic   | _                                                |                   |                  |
|                                   |                           |          |                                                  |                   |                  |

• Click **Upload** and you'll see the file in the box:

| FMPA License (English).pdf | place of employment       |      |
|----------------------------|---------------------------|------|
|                            | Lowe's                    |      |
|                            | effective date or paystub | date |
|                            | 8/10/2016                 |      |
|                            | document type             |      |
|                            | SEMP Dept. of Labor Le    | tter |
|                            | Q                         | 劎    |

- Click the magnifying glass to see your document in a larger window
- 5. Complete the Survey, or save your work:
  - If you've completed the job(s) and uploaded documents, or if your participant has been terminated or isn't looking for a job, you can click **Mark Survey Complete**

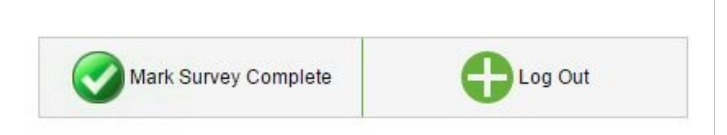

 You can then do a survey for another participant by clicking the Home icon to go back to your list of participants

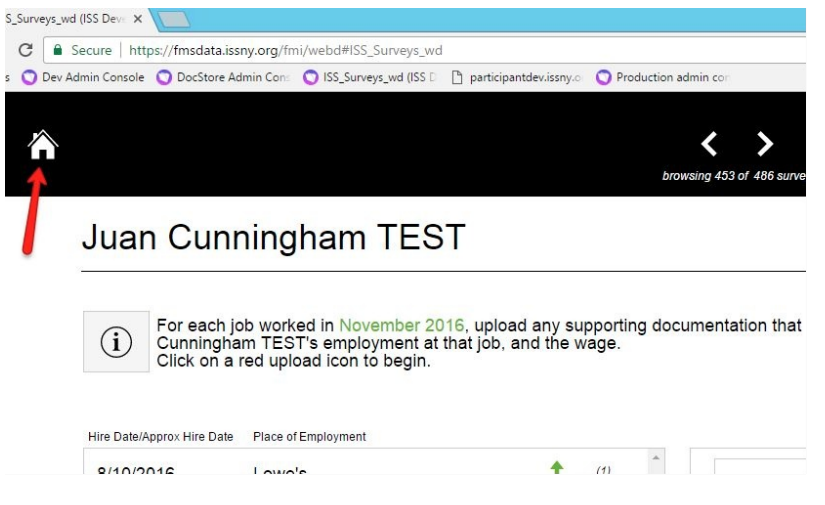

 Alternately, you can navigate between your Participants from the list of Surveys for a given participant, using the arrows in the header

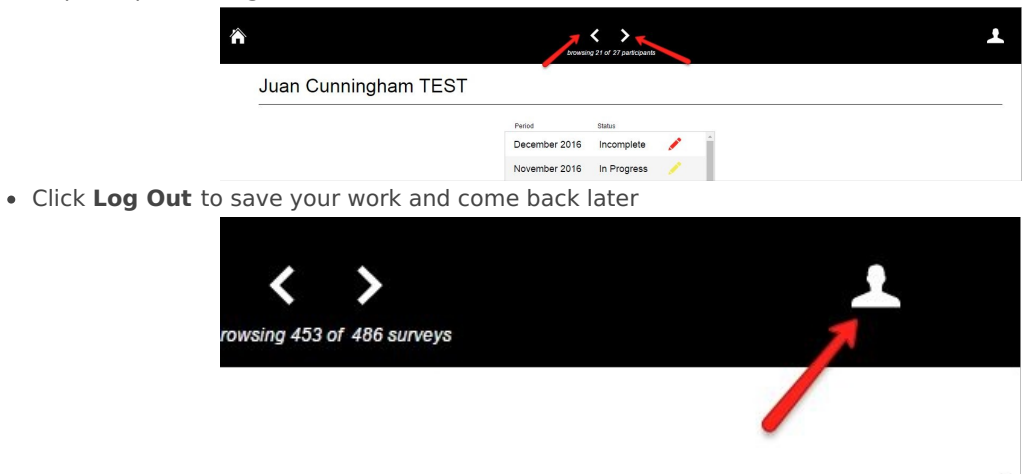

- You may also use the green button found in the footer area of some screens. They work the same way
- When you log out before completing, the survey you were workin on will be marked as "In Progress".

| Period         | Status      |   |
|----------------|-------------|---|
| December 2016  | Incomplete  | 1 |
| November 2016  | In Progress | 1 |
| October 2016   | Incomplete  | 1 |
| September 2016 | Incomplete  | 1 |
|                |             |   |

#### Juan Cunningham TEST